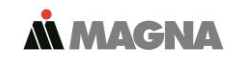

Sie finden in unserem **Servicecenter** ausführliche **Benutzerhandbücher** für alle MAGNA Telemotive Geräte, genauso wie für den **System Client**, und für die lizenzpflichtigen Zusatzfeatures, die wir optional anbieten.

Wenn Sie noch keinen Zugang zum ServiceCenter haben, wenden Sie sich bitte an TMO.produktsupport@magna.com

### 1. Anschließen des blue PiraT2

Schritt 1: Verbinden Sie den Anschlusskabelsatz mit dem blue PiraT2 und die Stromversorgung (Rot/Vbat/+/ Klemme30 und Schwarz/Gnd/-/Klemme31) mit der Fahrzeugbatterie oder einem Netzteil.

#### ACHTUNG: Gehört zum Lieferumfang auch eine Antenne, z.B. für GPS, darf diese NUR handfest und NICHT mit Werkzeug angezogen werden!

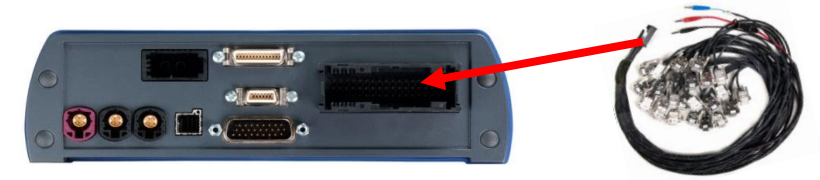

Schritt 2: Verbinden Sie die Gigabit-Ethernet Schnittstelle über ein Ethernet Kabel mit dem Ethernet Anschluss Ihres Computers.

Hinweis: Das Gerät ist im Auslieferungszustand auf Automatische DHCP-Konfiguration für TSL mit IP 192.168.0.233 konfiguriert!

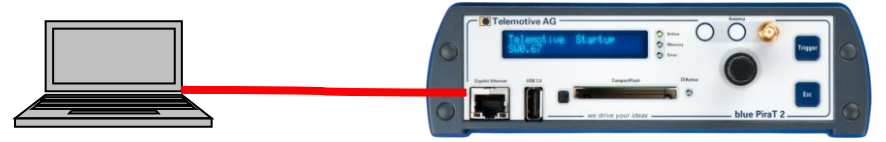

#### 2. Ein-/Ausschalten des blue PiraT2

Schritt 3: Schalten Sie den blue PiraT2 durch Drücken der Taste [On / Trigger] ein und warten Sie bis der Logger vollständig hochgefahren ist. Das blue PiraT2 - Logo wechselt auf die Anzeige verfügbarer Schnittstellen.

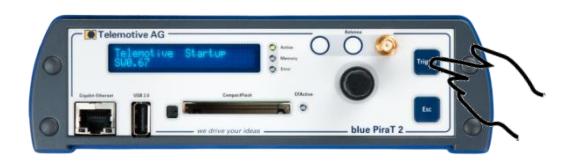

Um den blue PiraT2 später wieder auszuschalten, drücken Sie für ein paar Sekunden die **[OFF / ESC]** Taste

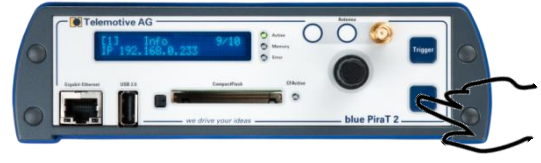

#### 3. Verbinden mit dem blue PiraT2

Schritt 4: Durch Drücken des Dreh-/ Drückstellers gelangt man in das Bedienmenü. Hier können Sie durch Drehen und Drücken im Menü auf dem Front-Display navigieren.

# Wählen Sie Menü [1] Info und navigieren Sie zu 9/10 IP

Die angezeigte IP-Adresse benötigen Sie im nächsten Schritt.

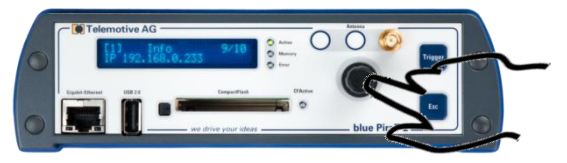

Schritt 5: Öffnen Sie Ihren Internetbrowser und geben Sie die abgelesene IP-Adresse ein.

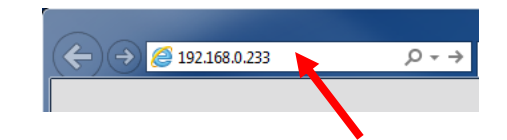

#### Achtung:

Ihre Netzwerkverbindung muss auf IP-Adresse automatisch beziehen eingestellt sein

• Das benötigte Java Runtime Environment ist im Client enthalten, eine separate Installation ist nicht nötig!

Der Computer verbindet sich nun mit dem Gerät und öffnet das Client Portal.

## 4. Installieren des System Clients

**Schritt 6**: Klicken Sie auf das Bild, um die Client-Software (~ 130 MB) direkt vom Logger herunterzuladen. Bestätigen Sie den Download, indem Sie auf **[Datei speichern]** klicken und die Datei auf Ihrem System lokal speichern. Starten Sie die Installation über einen Doppelklick auf das heruntergeladene Installationspaket und folgen Sie den Anweisungen auf dem Bildschirm. Wählen Sie ein Installationsverzeichnis und klicken Sie dann auf **[Installieren]**.

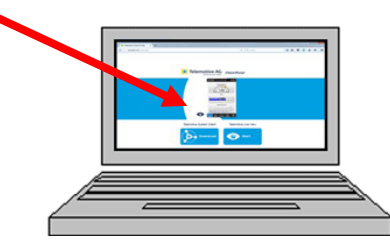

Schritt 7: Nach abgeschlossener Installation finden Sie auf dem Desktop das Icon des System Clients. Durch Doppelklick auf das Icon starten Sie die Anwendung.

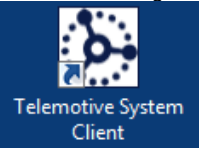

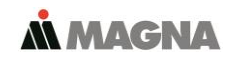

#### 5. Verwenden des System Clients

Schritt 8: Im Fenster Netzwerk-Logger bekommen Sie alle verbundenen Geräte angezeigt. Durch Drücken auf eines der 7 Icons können Sie die unterschiedlichen Bedienfunktionen für den ausgewählten (blau hinterlegten) blue PiraT2 auswählen.

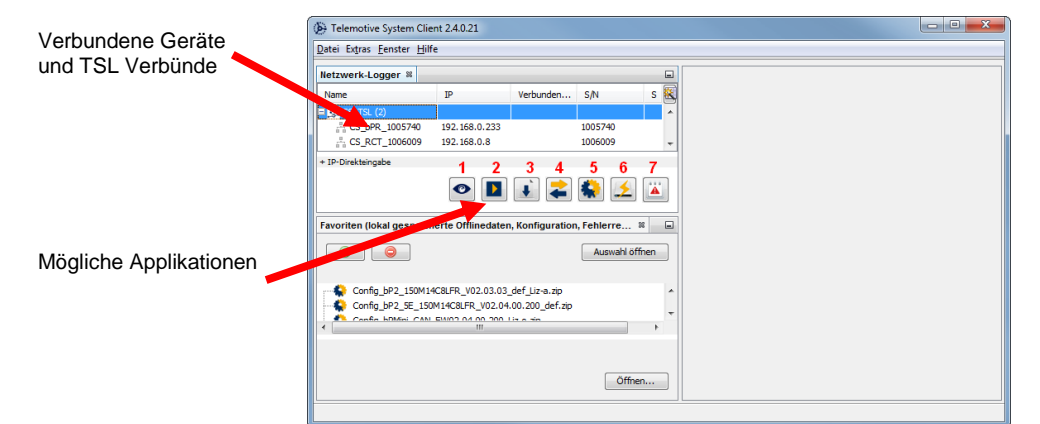

#### Mögliche Applikationen:

- Live View 1.
- 2. Online Monitor
- 3. Daten herunterladen
- 4. Daten konvertieren
- 5. Konfiguration anzeigen/ändern
- Firmware/Lizenzen anzeigen 6.
- Fehlerreport anzeigen 7.

Hinweis: Unter dem Menüpunkt [Hilfe] finden Sie die verlinkten Handbücher für den Datenlogger und den Client. Datei

#### Kontakt

#### MAGNATelemotive GmbH

Büro München Frankfurter Ring 115a 80807 München

| Tel.:    | +49 89 357 186-0    |  |
|----------|---------------------|--|
| Fax.:    | +49 89 357 186-520  |  |
| E-Mail:  | TMO.info@magna.com  |  |
| Web:     | www.telemotive.de   |  |
|          |                     |  |
| Vertrieb |                     |  |
| Tel.:    | +49 89 357 186-550  |  |
| Fax.:    | +49 89 357 186-520  |  |
| E-Mail:  | TMO.Sales@magna.com |  |

Support

Tel.: E-Mail: ServiceCenter:

| +49 89 357 186-518                 |   |
|------------------------------------|---|
| TMO.produktsupport@magna.co        | m |
| https://sc.telemotive.de/bluepirat |   |

© by MAGNA Telemotive GmbH, 2019

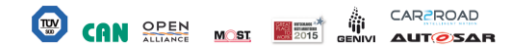

| Datei Extras Fenster Hilfe |     |   |                                   |  |  |
|----------------------------|-----|---|-----------------------------------|--|--|
| Netzwerk-Logger 🕷          |     | 3 | Telemotive System Client Handbuck |  |  |
| Name                       | IP  |   | blue PiraT 2 Handbuch             |  |  |
|                            | 10. |   | blue PiraT Mini Handbuch          |  |  |
| bPMini_20LIN               | 10. |   | Remote Control Touch Handbuch     |  |  |
| hPMini_CAN_                | 10. |   | blue PiraT Remote Handbuch        |  |  |
| 👆 bPMini_FR                | 10. |   | Info                              |  |  |

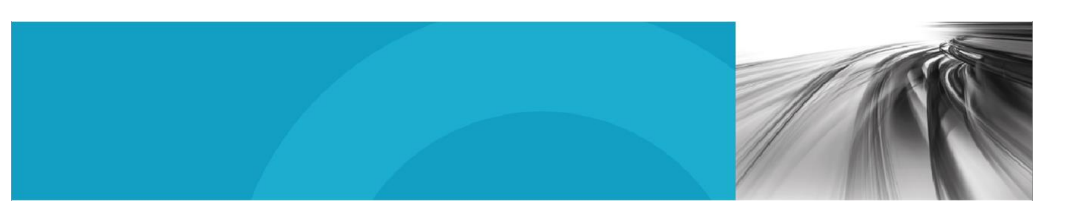

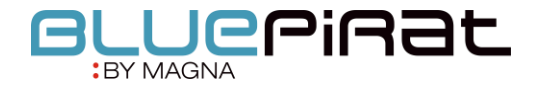

# blue PiraT2 Inbetriebnahme

Version 3.4.3 / 14.12.2018

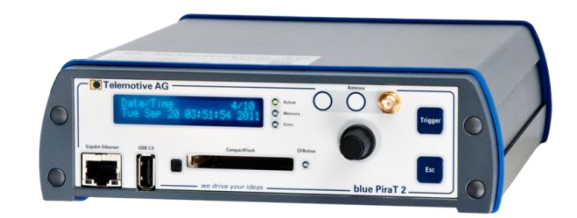